Sekretariaterne for Lægelig Videreuddannelse - 'Uddannelseslæge.dk'

## Vejledning til VUS - Planlagte forløb

Uddannelseslæge.dk og Videreuddannelsen.dk

## Baggrund

'Planlagte forløb' er de uddannelsesforløb, som er planlagt og godkendt i hver videreuddannelsesregion via en indstilling som følge af Sundhedsstyrelsens dimensioneringsplan.

Formålet med at registrere 'Planlagte forløb' er, at man i Uddannelseslæge.dk dermed kan få et samlet overblik over de uddannelseslæger der allerede er ansat + de uddannelseslæger, der forventes at blive ansat i fremtiden.

Denne løsning giver uddannelsesansvarlige, ledelser, sygehusledelser, regionsledelser og lægelig videreuddannelse et bedre overblik over fordeling af uddannelseslæger i fremtiden.

Formålet er dermed at opnå mulighed for:

- 1. Visning af besatte og planlagte forløb på siden 'Forløbsoverblik Stillinger' i Uddannelseslæge.dk per VUR, region, sygehus, afdeling, praksis, praksisområde.
- 2. Mulighed for at udtrække disse data fra Uddannelseslæge.dk via Excel og API
- 3. Mulighed for at levere statistik over data fra Uddannelseslæge.dk ved henvendelse fra eksterne parter på videreuddannelsesregionalt og eventuel nationalt niveau – alt efter, hvad der aftales i den enkelte videreuddannelsesregion.

I nogle videreuddannelsesregoner ville man eventuelt kunne lave sine årsværksberegninger på baggrund af denne nye visning og afdelinger ville få bedre mulighed for at kunne planlægge fx intro til nye uddannelseslæger.

Løsningen er udarbejdet i samarbejde mellem Videreuddannelsen.dk og Uddannelseslæge.dk og er godkendt af cheferne for den lægelig videreuddannelse.

## Gennemgang af registrering af 'Planlagte forløb'

## - per uddannelsestrin

**KBU-forløb** kan efter aftale i egen region indtastes som planlagte forløb direkte i Uddannelseslæge.dk.

1. Gå til siden 'Forløbsoverblik' i Uddannelseslæge.dk

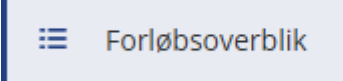

2. Vælg knappen 'Opret forløb' i øverste højre hjørne

| Forløbsoverblik                                          | Hent Excel Print          | Opret forløb     |
|----------------------------------------------------------|---------------------------|------------------|
| Stillinger Uddannelseslæger Planlagte forløb             |                           | ٢                |
| Læger: 100 🔹 Anvend filter 👻 🔽 Filtrer Udvidet søgning 🖉 | Søg på navn, fødselsdato, | e-mail, telefo.Q |

3. Slå switchen til for at oprette et planlagt forløb

| Opret forløb                         | × |
|--------------------------------------|---|
| Læge<br>Søg på navn eller fødselsdag | ~ |
| Planlagt forløb ()                   |   |

4. Udfyld startdato og slutdato og vælg stillingsnummer og vælg 'Opret forløb'.

| Startdato                       |      |         |
|---------------------------------|------|---------|
| 01/06/2025                      |      | ÷       |
| Slutdato                        |      |         |
| 30/11/2025                      | ÷    | +6 mdr. |
| 6 mdr. og 0 dage                |      |         |
| Stilling                        |      |         |
| Vælg stilling                   |      | ^       |
| Angiv venligst 3 tegn           | mere |         |
| Indtast bemærkninger til forløb |      |         |

5. Planlagte forløb kan ses på den nye fane 'Planlagte forløb' på 'Forløbsoverblikket' – de er grå.

| Forløbsoverblik<br>Stillinger Uddannelseslæger Planlagte fo<br>Læger: 100 v Anvend filter v V | orløb (i)<br>Filtrer | × Fjern fi     | tre      |     |          |          |        |           |           |         |     |     |     |             |     | Udvi |
|-----------------------------------------------------------------------------------------------|----------------------|----------------|----------|-----|----------|----------|--------|-----------|-----------|---------|-----|-----|-----|-------------|-----|------|
| Stillinger<br>Filtrerede 3 ud af 9<br>Filtrerede 1-3 ud af 3                                  | Nov [                | 202<br>Dec Jan | B<br>Feb | Mar | Apr      | Maj      | Jun    | Jul       | Aug       | Sep     | Okt | Nov | Dec | 2029<br>Jan | Feb | Mar  |
| Amager og Hvidovre Hospital                                                                   |                      |                |          |     |          |          |        |           |           |         |     |     |     |             |     |      |
| AMH, Medicinsk afdeling                                                                       |                      |                |          |     |          |          |        |           |           |         |     |     |     |             |     |      |
| 1330320-15-h-01                                                                               | Hvidovre H           | lospital, AN   | H, Medic | in  |          |          |        |           |           |         |     |     |     |             |     |      |
| Eltons test afdeling                                                                          |                      |                |          |     |          |          |        |           |           |         |     |     |     |             |     |      |
| 774499-15-h-01                                                                                |                      |                |          | Ama | ger og H | lvidovre | Hospit | tal, Elto | ns test a | fdeling |     |     |     |             |     |      |
| Medicinsk testafdeling                                                                        |                      |                |          |     |          |          |        |           |           |         |     |     |     |             |     |      |
| 133088-15-h-01                                                                                |                      |                |          |     |          |          |        |           |           |         |     |     |     |             |     |      |

De kan også ses på fanen 'Stillinger', hvis switchen 'Planlagte forløb' er slået til.

NB! Hvis man har registreret et planlagt forløb i en stilling, som ikke tidligere har været besat, skal man også slå switchen 'Se ubesatte forløb' til.

Planlagte forløb fremgår af excel-udtræk fra siden 'Forløbsoverblik' med grå markering og er angivet med 'Planlagt' i kolonnen 'Forløbsstatus'.

Registrering af uddannelseslæge i et 'Planlagt forløb'
 Fra siden 'Forløbsoverblik – Planlagte forløb' klikker man på det planlagte forløb. I sidepanelet slår man switchen 'Planlagt forløb' fra.

|                          | 🐉 Uddannetseslæge                                                                                                    | Opret forløb                          |
|--------------------------|----------------------------------------------------------------------------------------------------|---------------------------------------|
| Dashboard                | Forløbsoverblik                                                                                                    | Læge<br>Erer ok over aller fødreledan |
| E Forløbsoverblik        | Stillinger Uddannelseslæger Planlagte forlab                                                                           | Sag pa navn eiler rødselsdag          |
| A Vejledere              | Læger: 100 v Anvend filter v V Filtrer                                                                                 | Standato                              |
| Ar- Evalueringsstatistik | Stillinger 2025 2026<br>Riterende 7 ud af 7 Jan Feb Mar Apr Mai jun jul Aug Seo Okt Nov Dec Jan Feb Mar Apr Mai jun ju | 01/07/2025                            |
| A Brugere                | Pitterede 1-7 of all 7 Herekee genotice hospital Herekee genotice hospital                                             | 31/12/2025 +6 mdr.                    |
| Nyfteder                 | HEH, Anæstesiologisk afdeling I                                                                                        |                                       |
| -                        | 1516011-84-8-01 Herlev og Gentofte Hospital, HEH, Anæstesk Herlev og Gentofte Hospital, HEH, Anæstesk H                | 6 mdr. og 0 dage                      |
| Dataadministration       | 1516011-84-h-02 Herley og Gentoffe Hospital. HEH. Anæstesk                                                             | Stilling                              |
| Filer                    | HEH, Gastroenheden, kirurgisk afsnit                                                                                   | 1516140-99-b-01 x v                   |
| 16 Internet links        | 1516150-38-h-01 Heriev og Gentofte Hospital, HEH, Gastroeni                                                            | Remembrishers til forlak              |
| se interne inks          | HEH, Urologisk afdeling H                                                                                              | Indtast bemærkninger til forløb       |
| ⑦ Hjælp                  | 1516140-99-b-01 Herlev og Gentofte Hospital, HEH, Urologisk                                                            | and a structure of the structure      |
|                          | Nordsjællands Hospital                                                                                                 |                                       |
|                          | Almen medicinemes yogafdeling                                                                                          |                                       |
|                          | 20088 90 h-01 Nordsjælinds Hoppfall. Aftren medicinerne                                                                |                                       |
|                          |                                                                                                    | Slet Gem kladde Opret forløb          |

7. Du får nu mulighed for at fremsøge den læge, der skal placeres i stillingen. Klik på den pågældende læge og vælg 'Opret forløb'

| tæge<br>test  Anns Nielsen Test - testlæge31@test.dk Øivind Testesen - øivind@test.dk Frederik Test - ftest@test.dk Gina Test - g@test.dk Zenta Testesen - zenta@test.dk Børtil-reg/Tgd@sgen - herkrn@rm.dk Øivind Testesen - zenta@test.dk Børtil-reg/Tgd@sgen - herkrn@rm.dk Øivind Testesen - zenta@test.dk Øivind Testesen - zenta@test.dk Øivind Tes | tæge<br>test ▲ Ann Nielsen Test - testlæge31@test.dk<br>Øivind Testesen - øivind@test.dk<br>Frederik Test - ftest@test.dk<br>Gina Test - g@test.dk<br>Zenta Testesen - zenta@test.dk<br>Rørtil Test_Tegræsen - herkro@rm.dk<br>®rmdr. og () døge<br>Stalling<br>1516140-99-b-01 × ✓<br>Skal indgå i evalueringsstatistik<br>Kke relevant ④<br>Seneste dato for evaluering<br>30/06/2026 ▲ ★ ef mdr.<br>Bemærkninger til forløb |                                                                          |        | ×       |
|----------------------------------------------------------------------------------------------------|----------------------------------------------------------------------------------------------------|--------------------------------------------------------------------------|--------|---------|
| test                                                                                                    | test                                                                                                    | Læge                                                                     |        |         |
| Hans Nielsen Test - testlaege31@test.dk<br>Øivind Testesen - øivind@test.dk<br>Frederik Test - ftest@test.dk<br>Gina Test - g@test.dk<br>Zenta Testesen - zenta@test.dk<br>Rg/rit1jest / restesen - herkrn@rm.dk<br>Stilling<br>1516140-99-b-01 X v<br>Skal indgå i evalueringsstatistik<br>Ikke relevant<br>Seneste dato for evaluering<br>30/06/2026 m +6 mdr.<br>Bermarkninger til forløb                                                                                                    | Hans Nielsen Test - testlaege31@test.dk<br>Ølvind Testesen - ølvind@test.dk<br>Frederik Test - ftest@test.dk<br>Gina Test - g@test.dk<br>Zenta Testesen - zenta@test.dk<br>Bernif15ert fredesen - herkrn@rm.dk<br>Stalling<br>1516140-99-b-01 × ×<br>Skal indgå i evalueringsstatistik<br>Ikke relevant © ×<br>Seneste dato for evaluering<br>30/06/2026 💼 -6 mdr.<br>Bemærkninger til forløb                                  | test                                                                     |        | ^       |
| Øivind Testesen - øivind@test.dk<br>Frederik Test - ftest@test.dk<br>Gina Test - g@test.dk<br>Zenta Testesen - zenta@test.dk<br>RefridT.c. og 0 dage<br>Stilling<br>1516140-99-b-01 X ~<br>Skal indgå i evaluering<br>30/06/2026 m < of wallering<br>Bermærkninger til forløb<br>Indtast bermærkninger til forløb                                                                                                    | Øivind Testesen - øivind@test.dk<br>Frederik Test - ftest@test.dk<br>Gina Test - g@test.dk<br>Zenta Testesen - zenta@test.dk<br>Rgmt]Test_Tgetgeen - herkrn@rm.rk<br>Stilling<br>1516140-99-b-01 X ~<br>Skal indgå i evalueringsstatistik<br>Ikke relevant ©<br>Seneste dato for evaluering<br>30/06/2026 💼 r6 mdr.<br>Bemærkninger til forløb<br>Indtast bemærkninger til forløb                                              | Hans Nielsen Test - testlaege31@te                                       | st.dk  | î       |
| Frederik Test - ftest@test.dk<br>Gina Test - g@test.dk<br>Zenta Testesen - zenta@test.dk<br>Refrill Test Tegesen - her/kro@rm.dk<br>Stilling<br>1516140-99-b-01 X ~<br>Skal Indgå I evalueringsstatistik<br>Ikke relevant<br>Seneste dato for evaluering<br>30/06/2026 m<br>                                                                                                    | Frederik Test - ftest@test.dk<br>Gina Test - g@test.dk<br>Zenta Testesen - zenta@test.dk<br>Remdr. og 0 dage<br>Stilling<br>1516140-99-b-01 × v<br>Skal indgå i evalueringsstatistik<br>Keke relevant © ×<br>Seneste dato for evaluering<br>30/06/2026 👘 -6 mdr.<br>Bemærkninger til forløb<br>Indtast bemærkninger til forløb                                                                                                 | Øivind Testesen - øivind@test.dk                                         |        |         |
| Gina Test - g@test.dk<br>Zenta Testesen - zenta@test.dk<br>Rentil Test Testesen - berkrn@rm.dk<br>Solling<br>1516140-99-b-01 × ∨<br>Skal Indgå i evalueringsstatistik<br>Ikke relevant<br>Seneste dato for evaluering<br>30/06/2026 m +6 mdr.<br>Bermærkninger til forløb                                                                                                    | Gina Test - g@test.dk<br>Zenta Testesen - zenta@test.dk<br>Reftil Test Testesen - herkro@rm.dk<br>Stilling<br>1516140-99-b-01 × ∨<br>Skal indgå i evalueringsstatistik<br>Ikke relevant ©<br>Seneste dato for evaluering<br>30/06/2026 📩 •6 mdr.<br>Bemærkninger til forløb<br>Indtast bemærkninger til forløb                                                                                                    | Frederik Test - ftest@test.dk                                            |        |         |
| Zenta Testesen - zenta@test.dk  Bertil Test-Testesen - berkromm.dk  Stilling  1516140-99-b-01  X  Skal indgå i evalueringsstatistik  Seneste dato for evaluering  30/06/2026  *6 mdr.  Bermærkninger til forløb                                                                                                    | Zenta Testesen - zenta@test.dk  Rertil Teet Testesen - berkron@rm.dk  Solling  1516140-99-b-01  X  Skal Indgå i evalueringsstatistik  Kke relevant  Seneste dato for evaluering 30/06/2026  #  *6 mdr.  Bemærkninger til forløb Indtast bemærkninger til forløb                                                                                                    | Gina Test - g@test.dk                                                    |        |         |
| Bermil Test Tarjacaan - herkroniarm dk<br>Stilling<br>1516140-99-b-01 × ✓<br>Skal Indgå i evalueringsstatistik<br>Ikke relevant                                                                                                    | Bertil Terl Tarlasan - herkrowarm dk<br>Stilling<br>1516140-99-b-01 X ✓<br>Skal Indgå i evalueringsstatistik<br>Ikke relevant<br>Seneste dato for evaluering<br>30/06/2026 m só mdr.<br>Bermærkninger til forløb<br>Indtast bermærkninger til forløb                                                                                                    | Zenta Testesen - zenta@test.dk                                           |        |         |
| Stilling<br>1516140-99-b-01 X ~<br>Skal Indgå i evalueringsstatistik<br>Ske relevant ©<br>Seneste dato for evaluering<br>30/06/2026 $\blacksquare$<br>Remærkninger til forløb<br>Indtast bemærkninger til forløb                                                                                                    | Stilling<br>1516140-99-b-01 X V<br>Skal Indgå I evalueringsstatistik<br>Ikke relevant E<br>Seneste dato for evaluering<br>30/06/2026 T<br>Bermærkninger til forløb<br>Indtast bermærkninger til forløb                                                                                                    | Bertil Test Testesen - berkro@rm di<br>6 mdr. og 0 dage                  | c      | Ŧ       |
| ssunng<br>1516140-99-b-01 X ¥<br>Skal Indgå I evalueringsstatistik<br>Ikke relevant ©<br>Seneste dato for evaluering<br>30/06/2026 E*6 mdr.<br>Bemærkninger til forløb<br>Indtast bemærkninger til forløb                                                                                                    | ssung<br>1516140-99-b-01 X V<br>Skal Indgå i evalueringsstatistik V<br>Seneste dato for evaluering<br>30/06/2026 * 6 mdr.<br>Bemærkninger til forløb<br>Indtast bemærkninger til forløb                                                                                                    | Colline -                                                                |        |         |
| Skal indgå i evalueringsstatistik Keke relevant Seneste dato for evaluering 30/06/2026  *6 mdr. Bemærkninger til forløb Indtast bemærkninger til forløb                                                                                                    | Skal indgå i evalueringsstatistik<br>ikke relevant<br>Seneste dato for evaluering<br>30/06/2026<br>Bemærkninger til forløb<br>Indtast bemærkninger til forløb                                                                                                    | 1516140-99-b-01                                                          |        | * ~     |
| Bemærkninger til forløb<br>Indtast bemærkninger til forløb                                                                                                    | Bemærkninger til forløb<br>Indtast bemærkninger til forløb                                                                                                    | Seneste dato for evaluering                                              | ÷      | +6 mdr. |
| Bemærkninger til forløb<br>Indtast bemærkninger til forløb                                                                                                    | Bemærkninger til forløb<br>Indtast bemærkninger til forløb                                                                                                    |                                                                          | المطرع | +6 mdr. |
| Indtast bemærkninger til forløb                                                                                                    | Indtast bemærkninger til forløb                                                                                                    | 30/06/2026                                                               |        |         |
|                                                                                                    |                                                                                                    | 30/06/2026<br>Bemærkninger til forløb                                    |        |         |
|                                                                                                    |                                                                                                    | 30/06/2026<br>Bemærkninger til forløb<br>Indtast bemærkninger til forløb |        |         |
|                                                                                                    |                                                                                                    | 30/06/2026<br>Bemærkninger til forløb<br>Indtast bemærkninger til forløb |        |         |
|                                                                                                    |                                                                                                    | 30/06/2026<br>Bemærkninger til forløb<br>Indtast bemærkninger til forløb |        |         |
|                                                                                                    |                                                                                                    | 30/06/2026<br>Bemærkninger til forløb<br>Indtast bemærkninger til forløb |        | Å       |
|                                                                                                    |                                                                                                    | 30/06/2026<br>Bemærkninger til forløb<br>Indtast bemærkninger til forløb |        | Å       |

Introduktionsforløb kan efter aftale i egen region indtastes som planlagte forløb direkte i Uddannelseslæge.dk.

Se trin for trin vejledning for alle andre specialer end almen medicin under KBU-forløb.

Introduktionsforløb i almen medicin kan efter aftale i egen videreuddannelsesregion indtastes i Videreuddannelsen.dk og overføres med det samme til Uddannelseslæge.dk.

Se trin for trin vejledning for specialet almen medicin under Hoveduddannelsesforløb.

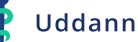

**Hoveduddannelsesforløb** kan efter aftale i egen videreuddannelsesregion indtastes i Videreuddannelsen.dk og overføres med det samme til Uddannelseslæge.dk.

Ift. landsdækkende ansættelsesrunder skal det aftales specifikt, hvis man **ikke** ønsker planlagte forløb overført til Uddannelseslæge.dk.

Som standard overføres alle indtastede ansættelsesrunder til Uddannelseslæge.dk, når forløbet er gemt i Videreuddannelsen.dk.

Specialets sagsbehandler skal altså indtaste kommende runder i Videreuddannelsen.dk for en aftalt periode for at få planlagte hoveduddannelsesforløb overført til Uddannelseslæge.dk – dette aftales per videruddannelsesregion.

l Videreuddannelsen.dk findes den nye funktion på siden 'Rundens data' på ansættelsesrunden.

| Videreuddannelsen                                                    | Runde La                              | ege Stamo   | lata 🚽 I opsl               | ag          | Funktioner -                                                                                       | Statistik -        | Senest besøgt                                               |
|----------------------------------------------------------------------|---------------------------------------|-------------|-----------------------------|-------------|----------------------------------------------------------------------------------------------------|--------------------|-------------------------------------------------------------|
| Find speciale:<br>Akutmedicin 15                                     |                                       |             | ~                           | Find        | eksisterende run<br>. halvår 2026 Ø                                                                | de:<br>Øst         | ~                                                           |
| Opret ny runde                                                       |                                       |             |                             | • E         | gen region () Alle                                                                                 |                    |                                                             |
| Rundens data Forløb                                                  | Ansøgere                              | Afslag Ser  | nd skrivelse H              | listorik    | Udvalg                                                                                             |                    |                                                             |
| Rundens data                                                         |                                       |             |                             |             | Datoer for region                                                                                  | n Øst              |                                                             |
| Landsdækkende?<br>Halvår<br>Årstal<br>Region<br>Mærke<br>Rundenummer | 1. halvår     2026     Øst     0126-Ø | ><br>><br>> |                             |             | 1. Ansættelsesstar<br>Høringsfrist<br>Link til vejledning<br>Specialespecifikke<br>Runde afsluttet | t<br>vedhæftninger |                                                             |
| Rundenavn<br>Sagsbehandler<br>Sekretær<br>Journalnummer              | 1. halvår 2<br>Vælg                   | 2026 Øst    | •<br>•                      | •           |                                                                                                    |                    | Åbn for AUM<br>Send til HR/Løn<br>Afslut runde i region Øst |
| Interne bemærkninger<br>Bemærkning<br>Regions hemærkninger           |                                       |             |                             | 2<br>2<br>2 |                                                                                                    |                    | Slet runde Send til sundhedsjobs                            |
| Opslag:                                                              | nuata 🔽                               |             |                             |             |                                                                                                    |                    |                                                             |
| Opslag: 18-06-2025<br>1. samtaledato:                                | Frist:<br>2. samtaledato:             | 20-06-2025  | Formøde:<br>3. samtaledato: |             | Slet opsla<br>4. samtale                                                                           | get<br>edato:      | Uge endelig besked:                                         |

Når fluebenet er sat, overføres indtastede forløb til Uddannelseslæge.dk til siden 'Forløbsoverblik – Planlagte forløb' og til 'Forløbsoverblik – Stillinger'.

Det ser således ud:

| Forløbsoverblik                                     |        |             |     |     |     |     |          |          |           |          |           |           |          |          |           |          |        |            |        |           | 🛓 Hen    | t Excel    | Pr        | int       | Opret    | forløb |
|-----------------------------------------------------|--------|-------------|-----|-----|-----|-----|----------|----------|-----------|----------|-----------|-----------|----------|----------|-----------|----------|--------|------------|--------|-----------|----------|------------|-----------|-----------|----------|--------|
| Stillinger Uddannelseslæger Planlagte fo            | rløb   | <u>(i</u> ) |     |     |     |     |          |          |           |          |           |           |          |          |           |          |        |            |        |           |          |            |           |           |          | ¢      |
| Læger: 100 V Anvend filter V V                      | iltrer |             |     |     |     |     |          |          |           |          |           |           |          |          |           |          | Udv    | ridet søgr | ning 🤇 |           | ) Søg    | på stillin | gsnumn    | ner, syge | hus, afo | deli.Q |
| Stillinger                                          | 2025   |             |     |     |     |     |          |          |           |          |           |           | 2026     |          |           |          |        |            |        |           |          |            |           |           | 2027     |        |
| Filtrerede 7 ud af 7                                | Jan    | Feb         | Mar | Apr | Maj | Jun | Jul      | Aug      | Sep       | Okt      | Nov       | Dec       | Jan      | Feb      | Mar       | Apr      | Maj    | Jun        | Jul    | Aug       | Sep      | Okt        | Nov       | Dec       | Jan      | Feb    |
| Herlev og Gentofte Hospital                         |        |             |     |     |     |     |          |          |           |          |           |           |          |          |           |          |        |            |        |           |          |            |           |           |          |        |
| HEH, Anæstesiologisk afdeling I                     |        |             |     |     |     |     |          |          |           |          |           |           |          |          |           |          |        |            |        |           |          |            |           |           |          |        |
| 1516011-84-h-01                                     |        |             |     |     |     |     | Her      | lev og o | Gentofte  | Hospita  | I, HEH, A | Anæstesi  | Herle    | ev og Ge | entofte i | Hospital | HEH. A | Anæstes    | ik Hei | rlev og G | Sentofte | Hospita    | I, HEH, A | næstesi   | c        |        |
| 1516011-84-h-02                                     |        |             |     |     |     | Her | lev og G | Sentofte | Hospita   | al, HEH. | Anæstes   | ic        |          |          |           |          |        |            |        |           |          |            |           |           |          |        |
| HEH, Gastroenheden, kirurgisk afsnit                |        |             |     |     |     |     |          |          |           |          |           |           |          |          |           |          |        |            |        |           |          |            |           |           |          |        |
| 1516150-38-h-01                                     |        |             |     |     |     |     |          | Не       | rlev og G | Sentofte | Hospita   | I, HEH, G | astroer  | te       |           |          |        |            |        |           |          |            |           |           |          |        |
| HEH, Urologisk afdeling H HEH, Urologisk afdeling H |        |             |     |     |     |     |          |          |           |          |           |           |          |          |           |          |        |            |        |           |          |            |           |           |          |        |
| 1516140-99-b-01                                     |        |             |     |     |     |     | Her      | lev og ( | Sentofte  | Hospita  | IL HEH. I | Jrologisk |          |          |           |          |        |            |        |           |          |            |           |           |          |        |
| Nordsjællands Hospital                              |        |             |     |     |     |     |          |          |           |          |           |           |          |          |           |          |        |            |        |           |          |            |           |           |          |        |
| Almen medicinernes yogafdeling                      |        |             |     |     |     |     |          |          |           |          |           |           |          |          |           |          |        |            |        |           |          |            |           |           |          |        |
| 2000888-90-h-01                                     |        |             |     |     |     |     |          |          |           | Nor      | dsjællan  | ds Hospi  | tal, Alm | nen med  | dicinern  | e        |        |            |        |           |          |            |           |           |          |        |

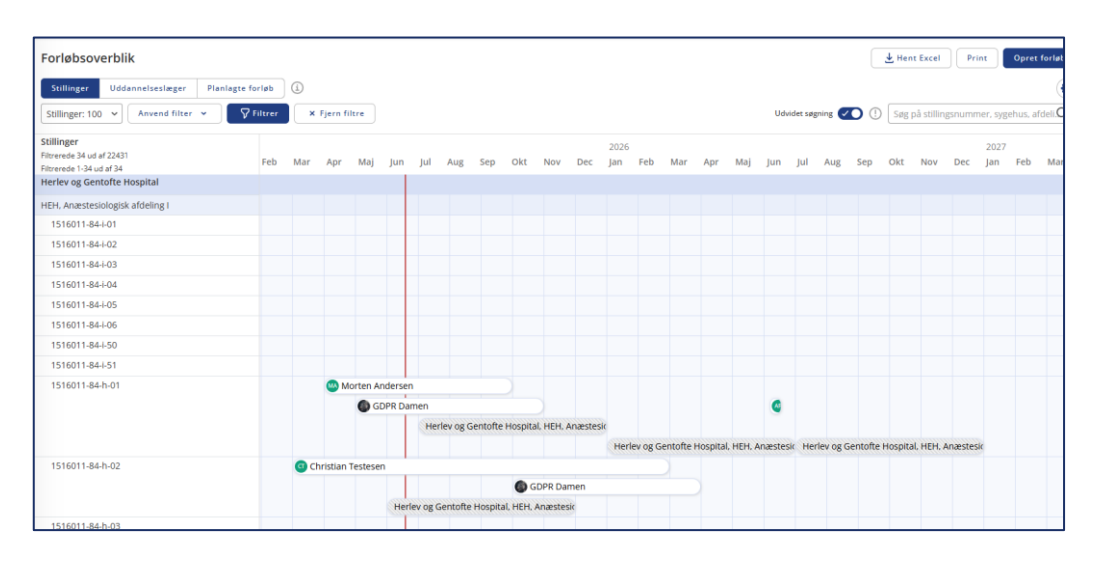

Når runden afsluttes, slettes de planlagte forløb automatisk fra Uddannelseslæge.dk og uddannelsesforløbene med uddannelseslægernes navne overføres til Uddannelseslæge.dk som vanligt.

Når man planlægger forløb på en uddannelseslæge i Videreuddannelsen.dk med henblik på at oprette en tillægsaftale, så overføres disse forløb IKKE til Uddannelseslæge.dk.

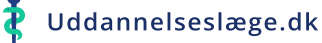